**Quick guide** 

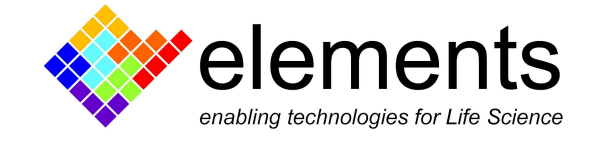

# eNPR-10MHz Manual Calibration

ELEMENTS srl - ITALY - C.F/P.IVA/VAT 04113900403 - <u>www.elements-ic.com</u> commercial info: <u>info@elements-ic.com</u> - technical support: <u>support@elements-ic.com</u>

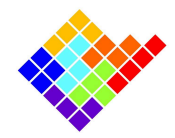

## **Revision History**

| Date       | Version | Description                        |
|------------|---------|------------------------------------|
| 17/02/2025 | 2.0     | Handled new toml calibration files |
| 23/07/2024 | 1.0     | First version of document          |

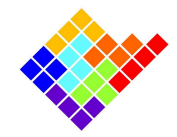

## Calibration file

The calibration file must be placed in a folder with the same name as the device's serial number. This folder must be placed in the path C:\EMCR\_calib\_folder. Example for device eUDB2006:

| -           | *                  | ^ Name        |                 |
|-------------|--------------------|---------------|-----------------|
|             | *                  | eUDB2006      | 5               |
| > This PC > | > OS (C:) >        | EMCR_calib_fo | lder > eUDB2006 |
| A) 6        | <u>ش</u> ال        | Sort 🗸 🗮 Vie  | w ~             |
| Name        | ^                  |               | Date modified   |
| 📔 calibrati | 8/29/2024 12:34 PM |               |                 |

The calibration file has the following structure:

```
Unset
[[sampling_rates]]
name = "slow"
id = 0
values = [ 40.0, 20.0, 10.0, 5.0, 2.5, 1.25,]
[[boards]]
board_number = 0
current_dac = []
voltage_adc = []
shunt_resistance = []
rs_correction = []
[[boards.current_adc]]
range_name = "100nA"
range_id = 0
[[boards.current_adc.sampling_rates]]
```

ELEMENTS srl - ITALY - C.F/P.IVA/VAT 04113900403 - <u>www.elements-ic.com</u> commercial info: <u>info@elements-ic.com</u> - technical support: <u>support@elements-ic.com</u>

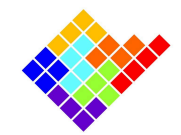

```
sr_id = 0
[boards.current_adc.sampling_rates.calibrations]
gains = [ 1,]
offsets = [ 0,]
[[boards.voltage_dac]]
range_name = "1600mV"
range_id = 0
[[boards.voltage_dac.sampling_rates]]
sr_id = 0
[boards.voltage_dac.sampling_rates.calibrations]
gains = [ 1,]
offsets = [ 0,]
```

The first line which starts with "gains" contains within brackets the current gain.

The first line which starts with "offsets" contains within brackets the current offset in A.

The second line which starts with "gains" contains within brackets the voltage gain.

The second line which starts with "offsets" contains within brackets the voltage offset in V.

You can start by copying the example above into a file called calibration\_file.toml placed in C:\EMCR\_calib\_folder\<SERIAL\_NUMBER>

## Procedure

The acquired current ( $I_a$ ) is corrected via a calibration procedure to return the calibrated current ( $I_c$ ) via the following formula:  $I_c = I_a * I_G + I_O$ . The same happens for the voltage<sup>1</sup>

#### Current gain

- Open the software
- Click the connect

ELEMENTS srl - ITALY - C.F/P.IVA/VAT 04113900403 - www.elements-ic.com

commercial info: info@elements-ic.com - technical support: support@elements-ic.com

<sup>&</sup>lt;sup>1</sup> The stimulus gain calibration is not performed for the eNPR-10MHz, since a calibrated off-the-shelf DAC is used

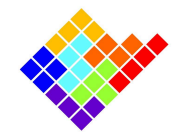

- Insert the provided model cell (10M // 2.5p)
- Close the lid
- Set the smallest sampling rate (1.25MHz)
- Apply the constant voltage protocol with 100mV
- Take note of the corresponding mean current I1 in the Measurement overview widget (9.518408nA in the example below)

| Measurements Overview × |              |      |             |      |              |      |             |      |              |      |
|-------------------------|--------------|------|-------------|------|--------------|------|-------------|------|--------------|------|
| Channel index           | Mean Voltage | Unit | Voltage RMS | Unit | Mean Current | Unit | Current RMS | Unit | Conductivity | Unit |
| 1                       | 100.000000   | mV   | 0.000000    | mV   | 9.518408     | nA   | 0.018666    | nA   | 0.095184     | uS   |
|                         |              |      |             |      |              |      |             |      |              |      |
| extract                 |              |      |             |      |              |      |             |      |              |      |

- Apply the constant voltage protocol with -100mV
- Take note of the corresponding mean current I2 in the Measurement overview widget (-9.340171nA in the example below)

| Measurements Overview × |              |      |             |      |              |      |             |      |              |      |
|-------------------------|--------------|------|-------------|------|--------------|------|-------------|------|--------------|------|
| Channel index           | Mean Voltage | Unit | Voltage RMS | Unit | Mean Current | Unit | Current RMS | Unit | Conductivity | Unit |
| 1                       | -100.000000  | mV   | 0.000000    | mV   | -9.340171    | nA   | 0.019115    | nA   | 0.093402     | uS   |
|                         |              |      |             |      |              |      |             |      |              |      |
|                         |              |      |             |      | extract      |      |             |      |              |      |

- The current gain I\_G is obtained with the following formula: G = DV/DI/R, where DV = 100mV-(-100mV) = 200mV, DI = I1-!2, 9.518408nA-(-9.340171nA) = 18.858579nA, and R = 10MOhm (calibration resistance). So in this example I\_G = 1.06052529196
- Click disconnect
- Update and save the calibration data file by changing the current gain, e.g.:

```
Unset
[[boards.current_adc]]
range_name = "100nA"
range_id = 0
[[boards.current_adc.sampling_rates]]
sr_id = 0
```

[boards.current\_adc.sampling\_rates.calibrations]

ELEMENTS srl - ITALY - C.F/P.IVA/VAT 04113900403 - www.elements-ic.com

commercial info: <u>info@elements-ic.com</u> - technical support: <u>support@elements-ic.com</u>

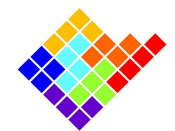

```
gains = [ 1.06052529196,]
offsets = [ 0,]
```

### Current offset

- Click connect
- Remove the model cell
- Close the lid
- Set the smallest sampling rate (1.25MHz)
- Apply the constant protocol with 0mV
- Take note of the corresponding mean current I0 in the Measurement overview widget (-0.303907nA in the example below)

| Measurements Overview × |              |      |             |      |              |      |             |      |              |      |
|-------------------------|--------------|------|-------------|------|--------------|------|-------------|------|--------------|------|
| Channel index           | Mean Voltage | Unit | Voltage RMS | Unit | Mean Current | Unit | Current RMS | Unit | Conductivity | Unit |
| 1                       | 0.000000     | mV   | 0.000000    | mV   | -0.303907    | nA   | 0.017555    | nA   | -1.000000    | uS   |
|                         |              |      |             |      |              |      |             |      |              |      |
|                         |              |      |             |      | extract      |      |             |      |              |      |

- The current offset I\_O equals -I0, so in this example I\_O = 0.303907e-9
- Update and save the calibration data file by changing the current offset, e.g.:

```
Unset
```

```
[[boards.current_adc]]
range_name = "100nA"
range_id = 0
[[boards.current_adc.sampling_rates]]
sr_id = 0
[boards.current_adc.sampling_rates.calibrations]
gains = [ 1.06052529196,]
offsets = [ 0.303907e-9,]
```

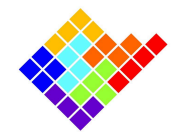

#### Voltage offset

- Click connect
- Insert the provided model cell (10M // 2.5p)
- Close the lid
- Set the smallest sampling rate (1.25MHz)
- Apply the constant protocol with 0mV
- Take note of the corresponding mean current I0 in the Measurement overview widget (-0.303907nA in the example below)

| Measurements Overview × |              |      |             |      |              |      |             |      |              |      |
|-------------------------|--------------|------|-------------|------|--------------|------|-------------|------|--------------|------|
| Channel index           | Mean Voltage | Unit | Voltage RMS | Unit | Mean Current | Unit | Current RMS | Unit | Conductivity | Unit |
| 1                       | 0.000000     | mV   | 0.000000    | mV   | 0.440217     | nA   | 0.019935    | nA   | -1.000000    | uS   |
| extract                 |              |      |             |      |              |      |             |      |              |      |

- The voltage offset V\_O equals -I0\*R, so in this example V\_O = -4.440217e-3
- Update and save the calibration data file by changing the voltage offset, e.g.:

Unset

```
[[boards.voltage_dac]]
range_name = "1600mV"
range_id = 0
[[boards.voltage_dac.sampling_rates]]
sr_id = 0
[boards.voltage_dac.sampling_rates.calibrations]
gains = [ 1,]
offsets = [ -4.440217e-3,]
```

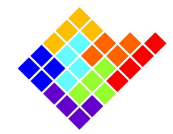

The final calibration file will look like this:

```
Unset
[[sampling_rates]]
name = "slow"
id = 0
values = [ 40.0, 20.0, 10.0, 5.0, 2.5, 1.25,]
[[boards]]
board_number = 0
current_dac = []
voltage_adc = []
shunt_resistance = []
rs_correction = []
[[boards.current_adc]]
range_name = "100nA"
range_id = 0
[[boards.current_adc.sampling_rates]]
sr_id = 0
[boards.current_adc.sampling_rates.calibrations]
gains = [ 1.06052529196,]
offsets = [ 0.303907e-9,]
[[boards.voltage_dac]]
range_name = "1600mV"
range_id = 0
[[boards.voltage_dac.sampling_rates]]
sr_id = 0
[boards.voltage_dac.sampling_rates.calibrations]
gains = [ 1,]
offsets = [ -4.440217e-3,]
```